# Hướng dẫn cài đặt servo ENC ESS200P

I- Các thông số cài đặt cơ bản servo ESS200P:

#### 1- Cài đặt thông số về mặc định: RESET DEFAULT

| Tham số | Giá trị | Diễn giải                      |
|---------|---------|--------------------------------|
| F01.20  | 0       | Không tác dụng                 |
|         | 1       | Tất cả các thông số trả về mặc |
|         |         | định nhà máy , ngoại trừ F00,  |
|         |         | F17                            |
|         | 2       | Xóa lịch sử lỗi đã lưu F17     |
|         | 3       | Tất cả các thông số trả về mặc |
|         |         | định nhà máy, trừ F00          |

## 2- Cài đặt JOG :

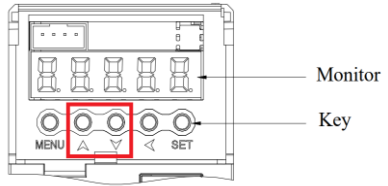

Vào thông số F12.03 , nhấn giữ phím tăng / giảm để bắt
 đầu chức năng JOG + / - trực tiếp trên driver ESS200P, mặc định tốc độ JOG : 100rpm

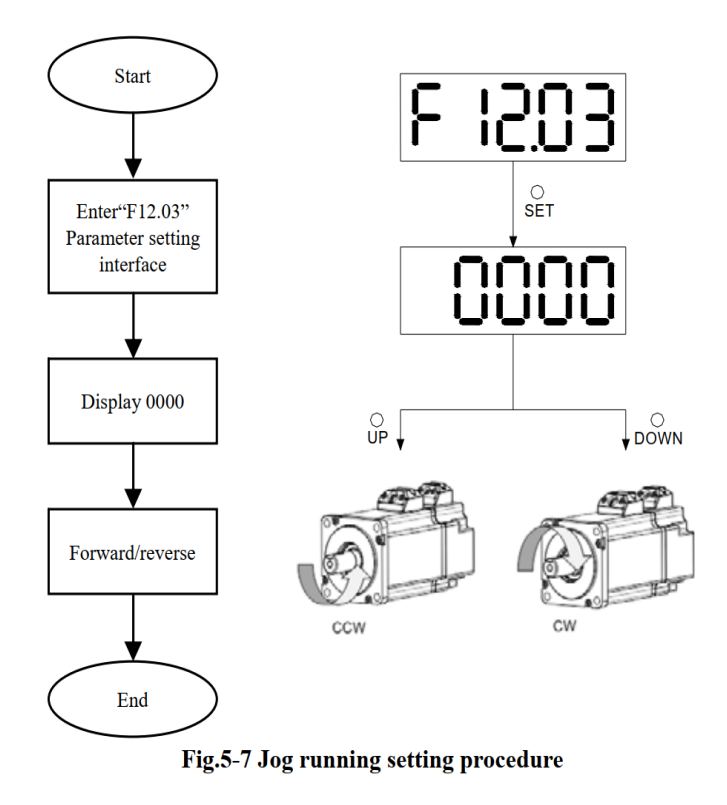

II- Cài đặt servo ESS200P chạy vị trí (Position)

#### 1- Cài đặt thông số motor và các bước auto tuning motor.

a- Cách đọc thông số Driver và motor:

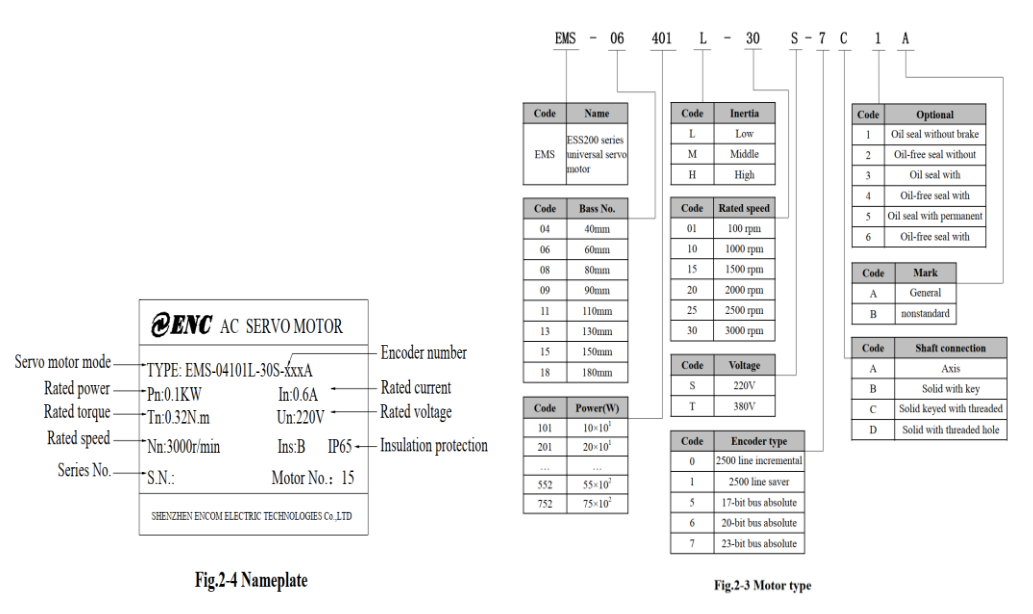

- Dựa vào mã motor xác định được các thông số :
- P: công suất định mức (KW)
- T: Torque định mức (Nm)
- N: Tốc độ định mức (rpm)
- I: Dòng điện định mức (A)
- U: Điện áp định mức (V)
- Code motor : ghi trên nameplate hoặc tra trong bảng code của sách hướng dẫn ( trang 11 )
- Encoder type : 2500ppr/17/23 bit ( increment / absolute )

#### b- Tuning motor servo:

- Nhập các thông số motor đã có dựa trên nameplate vào nhóm thông số FOO:

| Tham số | Diễn giải                             | Giá trị | Đơn vị                |
|---------|---------------------------------------|---------|-----------------------|
| F00.03  | Code motor: nhập đúng thông số trên   | 0-83    |                       |
|         | nameplate hoặc tra mã trong bảng sách |         |                       |
|         | hướng dẫn sử dụng.                    |         |                       |
| F00.04  | Công suất định mức motor              |         | Kw                    |
| F00.05  | Điện áp định mức motor                |         | V                     |
| F00.06  | Dòng điện định mức motor              |         | А                     |
| F00.07  | Torque định mức motor                 |         | Nm                    |
| F00.09  | Tốc độ định mức motor                 |         | Rpm                   |
| F00.12  | Số cực motor                          |         | Pole                  |
| F00.21  | Encoder code                          | 0       | 2500ppr – loại 15 dây |

|  | 1 | 2500ppr – loại 9 dây |
|--|---|----------------------|
|  | 5 | 17 bit absolute      |
|  | 6 | 20 bit absolute      |
|  | 7 | 23 bit absolute      |

- Yêu cầu nhập đúng các thông số motor trước khi bắt đầu quá trình tuning motor
- Self learning mode 1: F12.05 = 1 Yêu cầu tháo tải motor, chức năng này driver tự học trình tự phase U V W, phase AB, góc bộ mã hóa ( tín hiệu Z, và tín hiệu U V W ), trong quá trình tự học động cơ quay ngược chiều kim đồng hồ ( hướng nhìn trực tiếp vào trục motor ), nếu trong quá trình tự học, motor quay cùng chiều kim đồng hồ sẽ báo lỗi Er.205, sai trình tự phase U V W, kiểm tra lại và thử lại.
- Self learning mode 2: F12.05 = 2 Chức năng tự học tĩnh, dùng cho motor đã nối tải
- Self learning mode 3: F12.05 = 3 Chức năng tự học động, motor sẽ chuyển động trong quá trình , yêu cầu tháo bỏ tải motor.
- Trong quá trình tự học, driver báo lỗi Er.204, kiểm tra và cài đặt lại các thông số motor (F00.04 -> F00.12) đã đặt trong nhóm F00, bắt đầu lại quá trình tuning.

#### 2- Cài đặt thông số Position.

| - |         |         |                                    |  |
|---|---------|---------|------------------------------------|--|
|   | Tham số | Giá trị | Diễn giải                          |  |
|   | F01.00  | 0       | Chức năng chạy vị trí ( Position ) |  |
|   |         | 1       | Chức năng chạy speed               |  |
|   |         | 2       | Chức năng chạy torque              |  |
|   |         | 3       | Torque mode – speed mode           |  |
|   |         | 4       | Speed mode – position mode         |  |

- Chọn chức năng chạy vị trí (Position)

#### - Cài đặt chức năng đầu vào chạy vị trí (Position)

5

| Tham số | Giá trị | Diễn giải                                                     |
|---------|---------|---------------------------------------------------------------|
| F04.00  | 0       | Pulse command ( đầu vào nhận xung )                           |
|         | 1       | Step amount given ( chạy theo bước nhập sẵn )                 |
|         | 2       | Multi – position command given ( chạy theo nhiều vị trí thiết |
|         |         | lập sẵn 16 step )                                             |

Torque mode – position mode

- Chọn kiểu xung đầu vào cho chức năng position:

| Tham số | Giá trị | Diễn giải                                 |
|---------|---------|-------------------------------------------|
| F04.01  | 0       | Pulse + sign ( Xung + hướng )             |
|         | 1       | A phase + B phase orthogonal ( xung A B ) |
|         | 2       | CW + CCW ( Xung thuận và xung nghịch )    |

- Chọn chiều quay cho motor servo:

| Tham số | Giá trị | Diễn giải    |
|---------|---------|--------------|
| F04.02  | 0       | Chiều thuận  |
|         | 1       | Chiều Nghịch |

- Cài đặt hệ số điện tử cho chức năng chạy vị trí (Position)

| Table 6-16 Electronic gear ratio |        |                                            |                                     |
|----------------------------------|--------|--------------------------------------------|-------------------------------------|
| F04.07                           | F04.17 | FunIN.24Corresponding DI<br>terminal level | Electric gear $\frac{B}{A}$         |
|                                  | 0      | Invalid                                    | $\frac{F04.09}{F04.11}$             |
|                                  |        | Valid                                      | $\frac{F04.13}{F04.15}$             |
| 0                                |        | Invalid                                    | $\frac{F04.09}{F04.11}$             |
| 1                                | I      | Valid                                      | $\frac{F04.13}{F04.15}$             |
| 1~1048576                        |        | -                                          | $\frac{Encoder resolution}{F04.07}$ |

152

Control mode

For serial encoders, motor resolution =  $2^{n}$  (P / r), n is the serial encoder number of bits. For example, our 20-bit serial encoder, encoder resolution =  $2^{20}$  (P/r) = 1048576 (P/r). For quadrature incremental encoders, the encoder resolution = encoder line number x 4. For example, Our orthogonal incremental encoder line number is 2500, encoder resolution = 10000 (P/r).

| Tham số | Giá trị | Diễn giải                             |
|---------|---------|---------------------------------------|
| F04.07  | 0       | Sử dụng hệ số F04.09/F04.11           |
| F04.09  | 10000   | Electronic gear ratio 1 ( hệ số tử )  |
| F04.11  | 600     | Electronic gear ratio 1 ( hệ số mẫu ) |

Kiểm tra 3 nhóm thông số F04.07, F04.09, F04.11 để cài đặt đúng giá trị, bao gồm 3 trang hiển thị ở 1 nhóm thông số: theo sơ đồ hướng dẫn chuyển trang bên dưới.

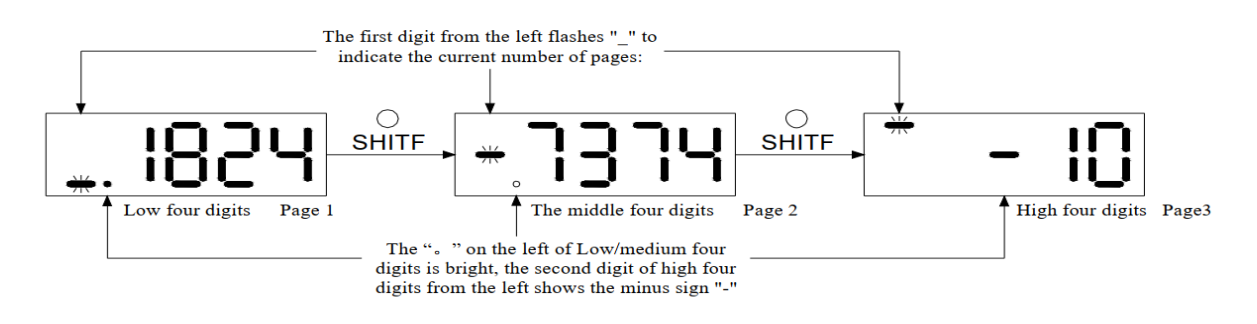

#### 3- Cài đặt canh chỉnh position loop gain/ speed loop gain.

- Cài đặt chỉnh độ lợi tay (manual)

| Tham số | Giá trị | Diễn giải                            |
|---------|---------|--------------------------------------|
| F08.00  | 0       | Chỉnh độ lợi tay ( manual )          |
|         | 1       | Chỉnh độ lợi theo bảng rigid         |
|         | 2       | Chỉnh độ lợi tự động theo bảng rigid |

- Chỉnh độ lợi tốc độ và vị trí: tăng độ cứng cho motor, giảm độ trễ vị trí

| Tham số | Giá trị       | Đơn vị | Diễn giải          |
|---------|---------------|--------|--------------------|
| F07.00  | 250.0 ~ 300.0 | Hz     | Speed loop gain    |
| F07.02  | 40.0 ~ 60.0   | Rad/s  | Position loop gain |

#### 4- Lưu ý:

- Khi xảy ra rung , lắc ở motor khi có tải, tăng giá trị F07.00 trong phạm vi không gây ra tiếng ồn động cơ và rung ở motor, nếu xảy ra tiếng ồn ( rít ) ở motor yêu cầu giảm lại giá trị cài đặt. Triệt tiêu cộng hưởng cơ học.
- Tăng giá trị F07.02 tăng khả năng đáp ứng, nếu tăng quá cao driver hoạt động không ổn định và gây ra nhiễu.

#### 5- Kiểm tra tham số :

#### - Thông số bảo vệ : F09

+ Nếu sử dụng driver dòng 3 phase 220v cần cài đặt bỏ chức năng kiểm soát mất phase đầu vào: **F09.00 = 0** (disable power input phase loss protection)

#### - Thông số giám sát : F10

+

| Tham số | Giá trị | Đơn vị | Diễn giải                     |
|---------|---------|--------|-------------------------------|
| F10.00  |         | rpm    | Tốc độ thực tế motor          |
| F10.03  |         | А      | Dòng điện thực tế motor       |
| F10.04  |         | VDC    | Điện áp DC-Bus driver         |
| F10.05  |         |        | Tín hiệu đầu vào DI           |
| F10.16  |         |        | Xung encoder hồi tiếp / vòng  |
|         |         |        | 2500ppr x4 =10000 xung / vòng |

#### III- Cài đặt driver servo ESS200P – dùng cho motor HNC /SINEE

- 1- Bảng thông số motor HNC:
  - a) Motor mã S130:

| Model          | Rated<br>torque<br>N∙m | Max<br>torque<br>N∙m | Rated<br>Speed<br>rpm | Max<br>Speed<br>rpm | Rated<br>power<br>kW | Rated<br>voltage<br>Vac | Rated<br>current<br>A | Rotor<br>inertia<br>kg.cm2    | Pole<br>pair | Weight<br>kg | Length<br>mm |
|----------------|------------------------|----------------------|-----------------------|---------------------|----------------------|-------------------------|-----------------------|-------------------------------|--------------|--------------|--------------|
| S90-2-035M20   | 3.5                    | 10.5                 | 2000                  |                     | 0.73                 | 220                     | 4.2                   | 3.4*10 <sup>-4</sup>          | 4            | 4.2          | 175          |
| S90-2-040M25   | 4                      | 12                   | 2500                  |                     | 1                    | 220                     | 4.5                   | 3.7∗10⁻⁴                      | 4            | 4.6          | 185          |
|                |                        |                      |                       |                     |                      |                         |                       |                               |              |              |              |
| Flame size 110 |                        |                      |                       |                     |                      |                         |                       |                               |              |              |              |
| S110-2-020M30  | 2                      | 6                    | 3000                  |                     | 0.6                  | 220                     | 4                     | 0. 425*10 <sup>-3</sup>       | 4            | 4.5          | 158          |
| S110-2-040M30  | 4                      | 12                   | 3000                  |                     | 1.2                  | 220                     | 5                     | 0. 828∗10 <sup>-3</sup>       | 4            | 6.2          | 189          |
| S110-2-050M30  | 5                      | 15                   | 3000                  |                     | 1.5                  | 220                     | 6                     | 0. 915∗10 <sup>-₃</sup>       | 4            | 7            | 204          |
| S110-2-060M20  | 6                      | 18                   | 2000                  |                     | 1.2                  | 220                     | 6                     | 1.111*10 <sup>-3</sup>        | 4            | 7.8          | 217          |
|                |                        |                      |                       |                     |                      |                         |                       |                               |              |              |              |
| Flame size 130 |                        |                      |                       |                     |                      |                         |                       |                               |              |              |              |
| S130-2-040M25  | 4                      | 13                   | 2500                  |                     | 1                    | 220                     | 4                     | 1.101*10 <sup>-3</sup>        | 4            | 6.5          | 165          |
| S130-2-050M20  | 5                      | 15                   | 2000                  |                     | 1                    | 220                     | 5                     | 1.333*10 <sup>-3</sup>        | 4            | 7.3          | 173          |
| S130-2-050M25  | 5                      | 15                   | 2500                  |                     | 1.3                  | 220                     | 5                     | 1.333*10 <sup>-3</sup>        | 4            | 7.3          | 173          |
| S130-2-060M25  | 6                      | 18                   | 2500                  |                     | 1.5                  | 220                     | 6                     | 1.544*10 <sup>-3</sup>        | 4            | 8            | 183          |
| S130-2-077M20  | 7.7                    | 23.1                 | 2500                  |                     | 1.6                  | 220                     | 6                     | 2.017*10 <sup>-3</sup>        | 4            | 9.2          | 197          |
| S130-2-077M25  | 7.7                    | 23.1                 | 2000                  |                     | 2                    | 220                     | 7.5                   | 2.017*10 <sup>-³</sup>        | 4            | 9.2          | 197          |
| S130-2-077M30  | 7.7                    | 23.1                 | 3000                  |                     | 2.4                  | 220                     | 9                     | 2.017*10 <sup>-³</sup>        | 4            | 9.2          | 197          |
| S130-2-100M15  | 10                     | 30                   | 1500                  |                     | 1.5                  | 220                     | 6                     | 2.595*10 <sup>-³</sup>        | 4            | 10.8         | 218          |
| S130-2-100M25  | 10                     | 30                   | 2500                  |                     | 2.6                  | 220                     | 10                    | 2.595*10 <sup>-3</sup>        | 4            | 10.8         | 218          |
| S130-2-150M15  | 15                     | 45                   | 1500                  |                     | 2.3                  | 220                     | 9.5                   | 3.24*10 <sup>-3</sup>         | 4            | 14.4         | 263          |
| S130-2-150M25  | 15                     | 45                   | 2500                  |                     | 3.8                  | 220                     | 17                    | 3.24*10 <sup>-3</sup>         | 4            | 14.4         | 263          |
|                |                        |                      |                       |                     |                      |                         |                       |                               |              |              |              |
| Flame size 150 |                        |                      |                       |                     |                      |                         |                       |                               |              |              |              |
| S150-2-150M25  | 15                     | 45                   | 2500                  |                     | 3.8                  | 220                     | 16.5                  | 6.15 <b>*10⁻³</b>             | 4            | 19.4         | 230          |
| S150-2-180M20  | 18                     | 54                   | 2000                  |                     | 3.6                  | 220                     | 16.5                  | 6.33 <b>*10⁻³</b>             | 4            | 21.2         | 250          |
| S150-2-230M20  | 23                     | 69                   | 2000                  |                     | 4.7                  | 220                     | 20.5                  | 8.94*10 <sup>-3</sup>         | 4            | 24.2         | 280          |
| S150-2-270M20  | 27                     | 81                   | 2000                  |                     | 5.5                  | 220                     | 20.5                  | 11.19 <b>∗10⁻³</b>            | 4            | 27.2         | 306          |
|                |                        |                      |                       |                     |                      |                         | -                     |                               |              |              |              |
| Flame size 180 |                        |                      |                       |                     |                      |                         |                       |                               |              |              |              |
| S180-2-172M15  | 17.2                   | 43                   | 1500                  |                     | 2.7                  | 220                     | 10.5                  | 3.4*10 <sup>-³</sup>          | 4            | 19.5         | 226          |
| S180-2-190M15  | 19                     | 47                   | 1500                  |                     | 3                    | 220                     | 12                    | 3.8*10 <sup>-₃</sup>          | 4            | 20.5         | 232          |
| S180-2-215M20  | 21.5                   | 53                   | 2000                  |                     | 4.5                  | 220                     | 16                    | 4.7*10 <sup>-3</sup>          | 4            | 22.2         | 243          |
| S180-2-270M10  | 27                     | 67                   | 1000                  |                     | 2.9                  | 220                     | 12                    | 6.1*10 <sup>-₃</sup>          | 4            | 25.5         | 262          |
| S180-2-270M15  | 27                     | 67                   | 1500                  |                     | 4.3                  | 220                     | 16                    | 6. <b>1</b> *10 <sup>-3</sup> | 4            | 25.5         | 262          |
| S180-2-350M10  | 35                     | 70                   | 1000                  |                     | 3.7                  | 220                     | 16                    | 8.6*10 <sup>-3</sup>          | 4            | 30.5         | 292          |
| S180-2-350M15  | 35                     | 70                   | 1500                  |                     | 5.5                  | 220                     | 24                    | 8.6*10 <sup>-3</sup>          | 4            | 30.5         | 292          |
| S180-2-480M15  | 48                     | 96                   | 1500                  |                     | 7.5                  | 220                     | 32                    | 9.5*10 <sup>-³</sup>          | 4            | 40           | 346          |

## b) Motor mã SH130:

| Motor Code | Motor Code<br>(PA1) Motor Model | Rated Power | Rated Torque | Max Torque | Rated/Max Speed | Rated Voltage | Rated Current | Rotor inertia | Pole pair | Motor Length without brake | Motor Length with brake<br>L(mm) |  |
|------------|---------------------------------|-------------|--------------|------------|-----------------|---------------|---------------|---------------|-----------|----------------------------|----------------------------------|--|
| (PAI)      |                                 | (kw)        | (Nm)         | (Nm)       | (rpm)           | (V)           | (A)           | 10^-3kg.m^2   | -         | L (mm)                     |                                  |  |
| 561        | SH130-2-040M25                  | 1,25        | 4            | 12         | 2500            | AC220V        | 4,5           | 0,75          | 5         | 148                        | 168                              |  |
| 567        | SH130-2-060M25                  | 1,57        | 6            | 18         | 2500            | AC220V        | 6,5           | 1,2           | 5         | 155                        | 175                              |  |
| 570        | SH130-2-077M25                  | 2,02        | 7,7          | 23         | 2500            | AC220V        | 8,5           | 1,48          | 5         | 166                        | 186                              |  |
| 573        | SH130-2-100M15                  | 1,57        | 10           | 30         | 1500            | AC220V        | 6,4           | 1,83          | 5         | 180                        | 200                              |  |
| 575        | SH130-2-100M25                  | 2,62        | 10           | 30         | 2500            | AC220V        | 10            | 1,83          | 5         | 180                        | 200                              |  |
| 578        | SH130-2-150M15                  | 2,36        | 15           | 45         | 1500            | AC220V        | 10            | 2,59          | 5         | 215                        | 235                              |  |
| 579        | SH130-2-150M25                  | 3,93        | 15           | 45         | 2500            | AC220V        | 15,2          | 2,59          | 5         | 215                        | 235                              |  |

## 2- Bảng thông số motor SINEE:

| Servo motor model  | Voltage<br>level<br>V | Rated<br>power<br>W | Rated<br>speed<br>rpm | Maximum<br>speed<br>rpm | Rated<br>current<br>A | Instantaneous<br>max.<br>current A | Rated<br>torque<br>Nm | Instantaneous<br>max.<br>torque Nm | Torque<br>constant<br>Nm/A | Moment of<br>inertia<br>Kg.cm <sup>2</sup> *10 <sup>-4</sup> | Applicable<br>drive<br>EA180- |                 |
|--------------------|-----------------------|---------------------|-----------------------|-------------------------|-----------------------|------------------------------------|-----------------------|------------------------------------|----------------------------|--------------------------------------------------------------|-------------------------------|-----------------|
| SER06-0R2-30-2□AY□ | -                     |                     | 200                   | 3000                    | 5500                  | 1.2                                | 3.6                   | 0.64                               | 1.92                       | 0.53                                                         | 0.18(0.18)                    | 1 <b>R6-</b> 1□ |
| SER06-0R4-30-2□AY□ |                       | 400                 | 3000                  | 4500                    | 2.3                   | 6.9                                | 1.27                  | 3.81                               | 0.55                       | 0.3(0.3)                                                     | 2R5-1□                        |                 |
| SER08-0R7-30-2□AY□ |                       |                     |                       | 3000                    | 4500                  | 4.3                                | 12.9                  | 2.4                                | 7.20                       | 0.56                                                         | 1.01(1.02)                    |                 |
| SER08-0R7-20-2□AY□ |                       | 750                 | 2000                  | 3000                    | 3.0                   | 9.0                                | 3.5                   | 10.50                              | 1.17                       | 1.59(1.6)                                                    | - 4R8-2□                      |                 |
| SER08-1R0-30-2□AY□ |                       | 1000                | 3000                  | 4000                    | 4.0                   | 12.0                               | 3.2                   | 10.50                              | 0.88                       | 1.59(1.6)                                                    |                               |                 |
| SER09-0R7-30-2DBZD |                       | 750                 | 3000                  | 4000                    | 3.4                   | 10.2                               | 2.4                   | 7.20                               | 0.71                       | 2.42(2.43)                                                   |                               |                 |
| SER11-0R6-30-2□BY□ |                       | 600                 | 3000                  | 4000                    | 2.5                   | 7.5                                | 2.0                   | 6.00                               | 0.8                        | 3.03(3.05)                                                   | 2R5-1□                        |                 |
| SER11-1R0-20-2□BY□ | AC 220                | 1000                | 2000                  | 2500                    | 5.0                   | 15.0                               | 5.0                   | 15.00                              | 1.0                        | 7.22(7.24)                                                   | (D) 2-                        |                 |
| SER11-1R2-30-2□BY□ | -                     | 1200                | 3000                  | 3500                    | 4.9                   | 14.7                               | 4.0                   | 12.00                              | 0.82                       | 5.54(5.56)                                                   | 6R2-2□                        |                 |
| SER11-1R8-30-2□BY□ |                       | 1800                | 3000                  | 3500                    | 6.6                   | 19.8                               | 6.0                   | 18.00                              | 0.91                       | 8.55(8.57)                                                   | 011-2□                        |                 |
| SER13-0R7-20-2□BY□ |                       |                     | 750                   | 2000                    | 2500                  | 3.88                               | 11.6                  | 3.65                               | 10.95                      | 0.94                                                         | 6.17(6.19)                    | 4 <b>R</b> 8-2□ |
| SER13-1R0-10-20BY0 |                       |                     |                       |                         | 1000                  | 1500                               | 4.72                  | 14.2                               | 9.55                       | 28.65                                                        | 2.02                          | 17.14(17.16)    |
| SER13-1R0-20-2□BY□ |                       | 1000                | 2000                  | 2500                    | 4.72                  | 14.2                               | 4.77                  | 14.31                              | 1.01                       | 8.71(8.73)                                                   | 6R2-2□                        |                 |
| SER13-1R0-30-2□BY□ |                       |                     |                       | 3000                    | 3500                  | 4.96                               | 14.9                  | 3.27                               | 9.81                       | 0.66                                                         | 6.17(6.19)                    |                 |
| SER13-1R5-10-3 BY  | AC 380                |                     |                       | 1000                    | 1500                  | 5.4                                | 13.5                  | 14.32                              | 35.80                      | 2.65                                                         | 25.58(25.6)                   |                 |
| SER13-1R5-20-3 BY  |                       |                     | 1500                  | 2000                    | 2500                  | 4.1                                | 10.3                  | 7.16                               | 17.90                      | 1.75                                                         | 12.08(12.1)                   | 5R6-3□          |
| SER13-1R5-30-3 BY  |                       |                     |                       |                         | 3000                  | 3500                               | 4.2                   | 10.5                               | 4.78                       | 11.95                                                        | 1.14                          | 8.71(8.73)      |
| SER13-2R0-20-3 BY  |                       | 2000                | 2000                  | 2500                    | 6.5                   | 16.3                               | 9.55                  | 23.88                              | 1.47                       | 17.14(17.16)                                                 | 0.0.5                         |                 |
| SER13-2R0-30-3□BY□ |                       | 2000                | 3000                  | 3500                    | 5.8                   | 14.5                               | 6.5                   | 16.25                              | 1.12                       | 12.08(12.1)                                                  | 8K3-3□                        |                 |
| SER13-3R0-20-3DBYD |                       | 2000                | 2000                  | 2500                    | 9.6                   | 24.0                               | 14.32                 | 35.80                              | 1.49                       | 25.58(25.6)                                                  | 012.2=                        |                 |
| SER13-3R0-30-3DBYD |                       | 3000                | 3000                  | 3500                    | 8.3                   | 20.8                               | 9.55                  | 23.88                              | 1.15                       | 17.14(17.16)                                                 | 015-30                        |                 |

#### 9.3.3 Servo motor parameter table:

#### 3- Cài đặt thay thế Servo :

- Từ các số liệu motor servo dựa theo bảng trên , lưu ý các thông số sau:
  Công suất định mức rate power : Kw
  - Torque định mức rate torque : Nm
  - Torque tối đa Max torque : Nm
  - Tốc độ định mức rate speed : rpm
  - Tốc độ tối đa max speed : rpm
  - Điện áp định mức rate volt : V
  - Dòng điện định mức rate current : A
  - Quán tính roto inertia roto : kg.cm2
  - Số cực motor pole :
  - Encoder motor: 2500ppr
- Nhập đúng các thông số trên vào nhóm thông số motor F00

| Tham số | Diễn giải                               | Giá trị | Đơn vị                |
|---------|-----------------------------------------|---------|-----------------------|
| F00.03  | Code motor: nhập tương ứng so với motor | 0-83    |                       |
|         | servo ENC                               |         |                       |
| F00.04  | Công suất định mức motor                |         | Kw                    |
| F00.05  | Điện áp định mức motor                  |         | V                     |
| F00.06  | Dòng điện định mức motor                |         | А                     |
| F00.07  | Torque định mức motor                   |         | Nm                    |
| F00.08  | Torque tối đa motor                     |         | Nm                    |
| F00.09  | Tốc độ định mức motor                   |         | Rpm                   |
| F00.10  | Tốc độ tối đa motor                     |         | Rpm                   |
| F00.11  | Quán tính rotor                         |         | Kg.cm2                |
| F00.12  | Số cực motor                            |         | Pole                  |
| F00.21  | Encoder code                            | 0       | 2500ppr – loại 15 dây |
|         |                                         | 1       | 2500ppr – loại 9 dây  |
|         |                                         | 5       | 17 bit absolute       |
|         |                                         | 6       | 20 bit absolute       |
|         |                                         | 7       | 23 bit absolute       |
| F00.22  | Encoder fine                            | 10000   | Đối với dùng encoder  |
|         |                                         |         | 2500ppr incremental   |
|         | Dùng cho chức năng bus encoder motor    | 131072  | Encoder 17bit         |
|         | tuning process                          |         | absolute              |
|         |                                         | 1048676 | Encoder 20bit         |
|         |                                         |         | absolute              |
|         |                                         | 8388608 | Encoder 23bit         |
|         |                                         |         | absolute              |

- Bước 1 : Tuning motor : F12.05 = 1 Encoder self learning motor: DRIVER học trình tự phase motor và tín hiệu phase Z encoder: Trong quá trình học , động cơ quay theo ngược chiều kim đồng hồ, nếu quay chiều ngược lại driver báo lỗi Er.205, kiểm tra lại trình tự phase UVW thử lại.
- Bước 2: Tuning motor : F12.05 =3, Motor parameter rotation self learning : Driver tự học thông số motor : F00.13~ F00.17, trong quá trình này nếu xảy ra lỗi Er.305, kiểm tra cài đặt lại các thông số motor (F00.04 ~ F00.12) và thử lại.
- Xong 2 bước trên , cài đặt chạy JOG lại để kiểm tra.